## Comment faire une inscription aux activités 11-17ans?

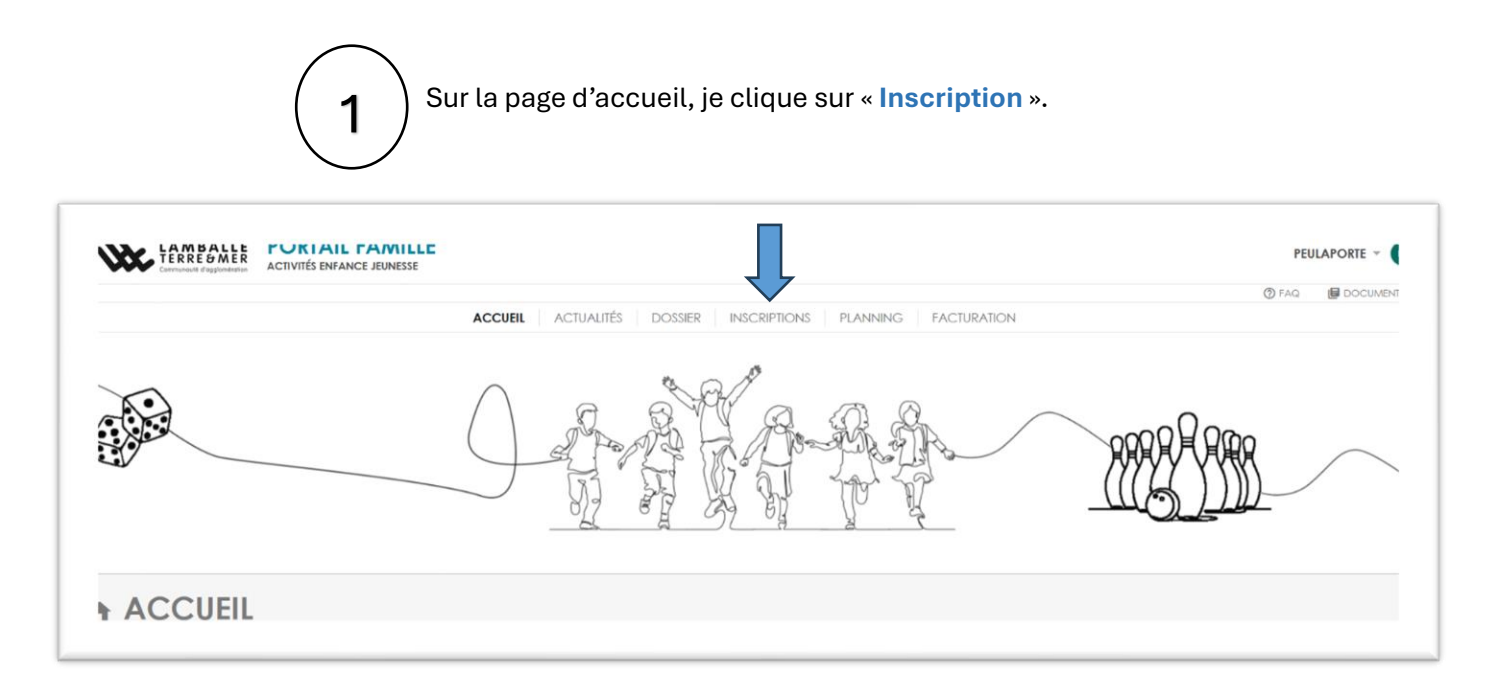

2 Pour sélectionner l'enfant que je veux inscrire je clique sur « + Inscription » à côté de son prénom.

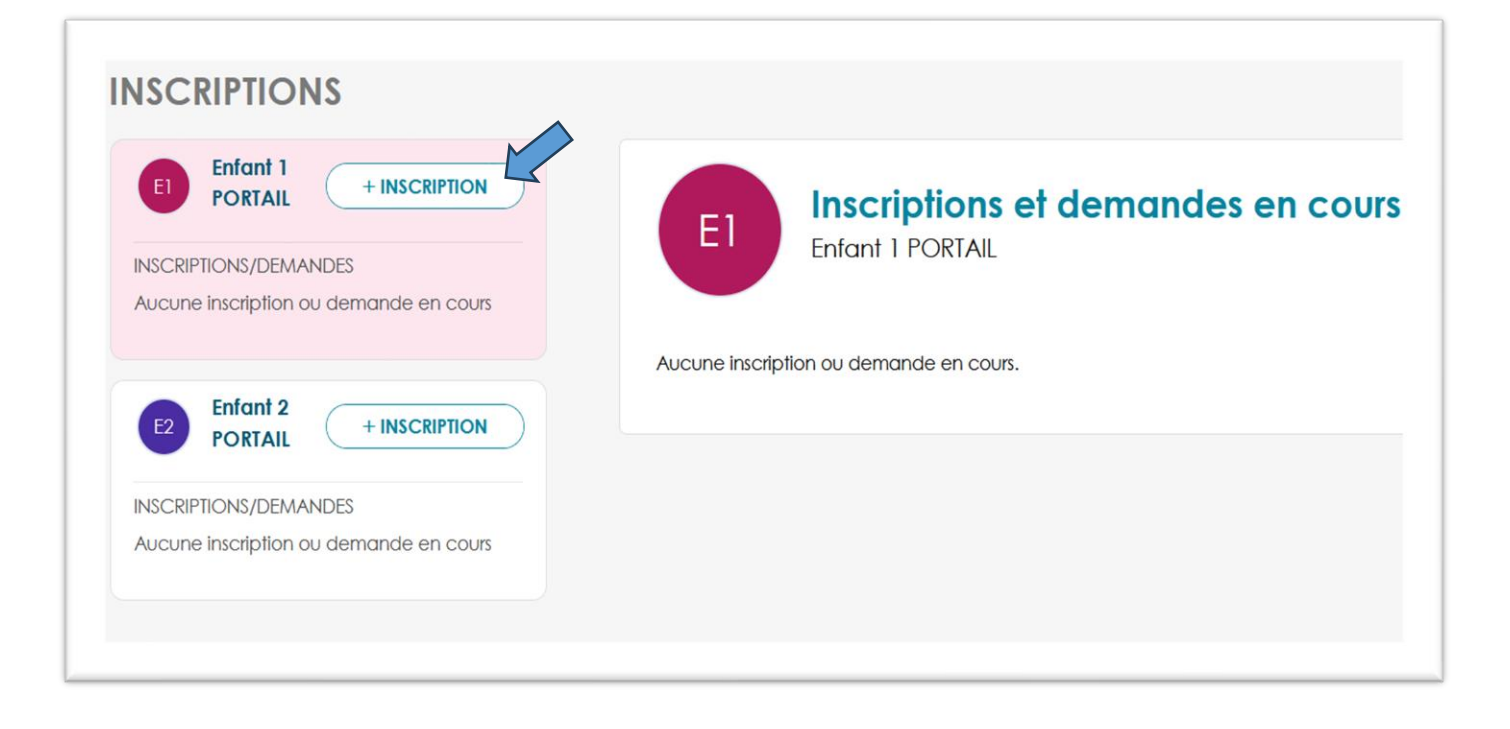

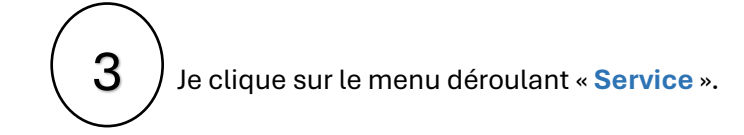

## Demande d'inscription pour Enfant 1 PORTAIL ACTIVITE O seules les activités en cours ou futures, correspondant à la tranche d'âge de votre enfant, sont affichées dans le formulaire d'inscription. SERVICE • Veuillez sélectionner un service

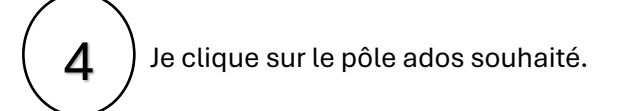

| ACTIVITE                                                                                                    |                                         |                                   |                   |
|----------------------------------------------------------------------------------------------------|-----------------------------------------|-----------------------------------|-------------------|
| i) Seules les activités en cours ou futures, correspon                                                      | dant à la tranche d'âge de votre enfant | t, sont affichées dans le formula | re d'inscription. |
|                                                                                                    |                                         |                                   |                   |
|                                                                                                    |                                         |                                   |                   |
|                                                                                                    |                                         |                                   |                   |
| Veuillez sélectionner un service                                                                            |                                         |                                   |                   |
|                                                                                                    |                                         |                                   |                   |
| Pôle Ados Dolo                                                                                              |                                         |                                   |                   |
| Pôle Ados Dolo<br>Pôle Ados Lamballe Landéhen                                                               |                                         |                                   |                   |
| Pôle Ados Dolo<br>Pôle Ados Lamballe Landéhen<br>Pôle Ados Planguenoual Erquy                               |                                         |                                   |                   |
| Pôle Ados Dolo<br>Pôle Ados Lamballe Landéhen<br>Pôle Ados Planguenoual Erquy<br>Pôle Ados Quessoy Pommeret |                                         |                                   |                   |

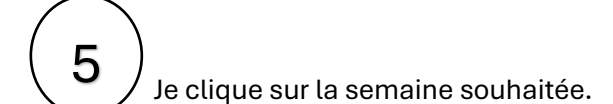

| Demande d'inscription pour Enfant 1 PORTAIL                              |                     |                                               |         |  |
|--------------------------------------------------------------------------|---------------------|-----------------------------------------------|---------|--|
| ACTIVITE                                                                 |                     |                                               |         |  |
| (i) Seules les activités en cours ou futures, correspondant à la tranche | d'âge de votre enfa | nt, sont affichées dans le formulaire d'inscr | iption. |  |
|                                                                          |                     |                                               |         |  |
| Pâle Ader Dele                                                           |                     |                                               |         |  |
| FOIE Adds Dolo                                                           | ~                   |                                               |         |  |
| IYPE ACTIVITE *                                                          |                     |                                               |         |  |
| POLE ADOS EST DOLO                                                       | 6                   |                                               |         |  |
| ACTIVITE .                                                               |                     |                                               |         |  |
| Veuillez sélectionner une activité                                       | ~                   |                                               |         |  |
| Veuillez sélectionner une activité                                       |                     |                                               |         |  |
| Sem 1 du 7/04 au 11/04 PRINTEMPS 2025 (du 07/04/2025 au 11/04/2025)      |                     |                                               |         |  |
|                                                                          |                     |                                               |         |  |

Je clique sur les activités souhaitées puis sur « valider ».

6

| Sem 1 du 7/04 au 11/04 PRINTEMF     | PS 2025 (du 07/04/2025 au 11/04/2 |                                           |       |
|-------------------------------------|-----------------------------------|-------------------------------------------|-------|
| DATE D'ENTRÉE SOUHAITÉE *           |                                   |                                           |       |
| 07/04/2025                          | <del>ĉ</del>                      |                                           |       |
| DISCIPLINES *                       | Ļ                                 |                                           |       |
| UNDI                                | MARDI                             | VENDREDI                                  |       |
| EJ DOLO STAGE THEATRE IMPRO LU 7 AU | EJ DOLO STAGES MINECRAFT & PE     | CHE M RDV EJ DOLO MULTIPOLES AGE OF EMPIR |       |
|                                     |                                   | Takida - Trista                           |       |
| 14:00 - 17:30                       |                                   |                                           |       |
|                                     | •                                 |                                           |       |
| ACTIVITE 3€38                       |                                   |                                           | 3.38  |
| ACTIVITE 5€62                       |                                   |                                           | 5.62  |
| ACTIVITE 0€                         |                                   |                                           | 0.00  |
| ACTIVITE 13€52                      |                                   |                                           | 9.00  |
| ACTIVITE 17€99                      |                                   |                                           | 17.99 |
| ACTIVITE 22€46                      |                                   |                                           | 22.4  |
| ACTIVITE 44€98                      |                                   |                                           | 44.9  |
|                                     |                                   |                                           |       |
|                                     |                                   |                                           |       |
|                                     |                                   |                                           |       |
|                                     |                                   |                                           |       |
|                                     |                                   |                                           |       |
| $\frown$                            |                                   |                                           |       |
|                                     | Mas inscriptions so               | ont validées, je neux les visualiser et   |       |
|                                     |                                   |                                           |       |
|                                     | les modifier dans le              | e planning.                               |       |

| Inscript                 | ions et demandes en cours                                                                                    |                                  |
|--------------------------|----------------------------------------------------------------------------------------------------|----------------------------------|
| Enfant 1 PC              | RTAIL                                                                                                    |                                  |
|                          | ×                                                                                                    |                                  |
| VITES                    | Félicitations, inscription validée !                                                                         |                                  |
| lu 7/04 au 11/0          | Vous pouvez dès à présent saisir vos réservations sur le<br>planning, Voulez-vous basculer sur le planning ? |                                  |
| nscription du 0          |                                                                                                    | Réservations disponibles Validée |
|                          |                                                                                                    |                                  |
| nscription du 25/08/2025 | au 29/08/2025                                                                                                | Validée                          |
|                          |                                                                                                    |                                  |
|                          |                                                                                                    |                                  |

8

Je peux vérifier mes inscriptions dans l'onglet « **PLANNING** » et/ou « **DOSSIER** » dans « **Historique des démarches** ». Si je veux inscrire mon enfant sur un autre pôle ou une autre semaine, je recommence la procédure.